| Situation Report Board (Dynamic) (Version 1.0) Incident                                                     |  |  |  |
|----------------------------------------------------------------------------------------------------|--|--|--|
| Dependent                                                                                                   |  |  |  |
| <b>Description:</b> This board provides situation documentation for each operational period                 |  |  |  |
| conducted.                                                                                                  |  |  |  |
| Views: There are multiple list views. One for the administrator that sets the Situation                     |  |  |  |
| Report Style as either Agency or Position based and then establish situation report                         |  |  |  |
| operational periods. Two lists views to specify/edit question prompts for the reporting                     |  |  |  |
| group, and the list for the user to respond.                                                                |  |  |  |
| Administrator Setup This process takes three displays as featured below in order of                         |  |  |  |
| action to setup the situation report style. Once Style is specified, situation reports may                  |  |  |  |
| be created.                                                                                                 |  |  |  |
| Training - 2012                                                                                             |  |  |  |
| Situation Report                                                                                            |  |  |  |
| Change SitRep Type (Position or Agency)                                                                     |  |  |  |
| Report # Operational Period Edit Finalize View                                                              |  |  |  |
|                                                                                                    |  |  |  |
| Feature                                                                                                    |  |  |  |
| <ul> <li>Button to change the situation report type to either position based or agency<br/>based</li> </ul> |  |  |  |
| Training - 2012                                                                                             |  |  |  |
| Situation Report Setup                                                                                      |  |  |  |
| Satur SitDan Stula                                                                                          |  |  |  |
| Setup SitRep Style                                                                                          |  |  |  |
| Back to Operational Periods                                                                                 |  |  |  |
| Features                                                                                                    |  |  |  |
| <ul> <li>Button to Setup Situation Report Style</li> </ul>                                                  |  |  |  |
| <ul> <li>Button to return to the Operational Periods list</li> </ul>                                        |  |  |  |
|                                                                                                    |  |  |  |
| Situation Report Style Agency -                                                                             |  |  |  |
| Feature                                                                                                    |  |  |  |
| Drondown list of reporting options                                                                          |  |  |  |
| Variations: None                                                                                            |  |  |  |
|                                                                                                    |  |  |  |

| List View: Questions- These list views are for specifying the question prompts-one |                         |                    |                 |              |  |
|------------------------------------------------------------------------------------|-------------------------|--------------------|-----------------|--------------|--|
| for the agency question                                                            | on/prompts.             |                    |                 |              |  |
| Training - 2012                                                                    |                         |                    |                 |              |  |
|                                                                                    | (Dev) SitRep Dyn        | amic Questions     |                 |              |  |
| New                                                                                |                         |                    |                 |              |  |
| Verizon Guest                                                                      |                         | Edit               |                 |              |  |
| Bob Jones                                                                          |                         | Edit               |                 |              |  |
|                                                                                    | ·.· / /                 |                    |                 |              |  |
| And the other for the                                                              | position question/pror  | npts.              |                 |              |  |
| Training - 2012                                                                    |                         |                    |                 |              |  |
|                                                                                    | (Dev) SitRep Dyna       | amic Questions     |                 |              |  |
| New                                                                                |                         |                    |                 |              |  |
| DEV Law Enforce                                                                    | ement Unit              |                    | Edit            |              |  |
| DEV EOC Com                                                                        | nander                  |                    | Edit            |              |  |
| DEV Situation U                                                                    | nit                     |                    | Edit            |              |  |
| DEV Safety Offi                                                                    | rer                     |                    | Edit            |              |  |
|                                                                                    |                         |                    |                 |              |  |
| Default Features                                                                   |                         |                    |                 |              |  |
| • <i>Edit</i> button                                                               | to edit the selected p  | osition/agency's c | nuestions       |              |  |
| New button                                                                         | to add a position/age   | ency and situation | report questic  | n/prompts    |  |
|                                                                                    | to add a position/age   |                    |                 |              |  |
| Variations: None                                                                   |                         |                    |                 |              |  |
| Input/Edit: Question                                                               | s – These views enab    | ole the designated | d user to speci | fv the       |  |
| questions that the age                                                             | ency/position will be p | rompted to addre   | ss in their res | oonse One is |  |
| adency based                                                                       |                         |                    |                 |              |  |
|                                                                                    |                         |                    |                 |              |  |
| Agen                                                                               | Bob's question #1       |                    |                 |              |  |
|                                                                                    | Boble mustion #2        |                    |                 |              |  |
|                                                                                    | Bob's question #2       |                    |                 |              |  |
|                                                                                    | Bob's question #3       |                    |                 |              |  |
|                                                                                    | Bob's question #4       |                    |                 |              |  |
|                                                                                    | Bob's question #5       |                    |                 |              |  |
| Questio                                                                            | ns                      |                    |                 |              |  |
|                                                                                    |                         |                    |                 |              |  |
|                                                                                    |                         |                    |                 |              |  |
|                                                                                    |                         |                    |                 |              |  |
|                                                                                    |                         |                    |                 |              |  |
|                                                                                    |                         |                    | -               |              |  |
|                                                                                    |                         |                    |                 |              |  |
|                                                                                    |                         |                    |                 |              |  |
|                                                                                    |                         |                    |                 |              |  |
|                                                                                    |                         |                    |                 |              |  |
|                                                                                    |                         |                    |                 |              |  |
|                                                                                    |                         |                    |                 |              |  |

Page 36.2

And the other is position based.

|                                                                 | Position  | osition DEV Law Enforcement Unit -                                                                                                    |  |  |
|-----------------------------------------------------------------|-----------|----------------------------------------------------------------------------------------------------|--|--|
|                                                                 | Questions | <pre>DEV Law Enforcement Unit • 1) Did you coordinate site security at current incident? 2) Did you provide an initial situation report to the Operations Section Chief? 3) How many alerts and notification to the public of the impending or existing emergency within the City have been sent? 4) </pre> |  |  |
| Default Fe                                                      | eature    | S                                                                                                    |  |  |
| <ul> <li>Drop down list to maintain data consistency</li> </ul> |           |                                                                                                    |  |  |
| Spell Check button to ensure correct spelling                   |           |                                                                                                    |  |  |

Variations: None

**List View: Operational Period** – This view enables new situation reports to be created for entry.

| Change SitRep Type (Position or Agency)                                                                                                    |                                           |           |           |      |
|----------------------------------------------------------------------------------------------------|-------------------------------------------|-----------|-----------|------|
| Report #                                                                                                    | Operational Period                        | Edit      | Finalize  | View |
| 002                                                                                                    | 03/20/2012 20:00:00 - 03/21/2012 08:00:00 | Edit      | Finalize  | View |
| <u>001</u>                                                                                                    | 03/20/2012 08:00:00 - 03/20/2012 20:00:00 | Finalized | Finalized | View |
| <ul> <li>fault Features:</li> <li>New Operational Period button to create a new operational period for situation reporting. This button is not displayed if there is an open operatio</li> </ul> |                                           |           |           |      |

- Change SitRep Type (Position Agency) button to change from agency vs. position based reporting. Each operational period may be different.
- View button to view situation report
- Edit button to view the open operational period situation report.
- *Finalize* button to finalize a situation report and closing from any further updates/edits.

#### Variations: See Situation Report

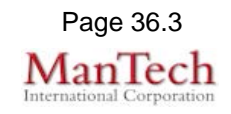

| List View: User – This view shows the specified position/agency the list of situation                                                                                                    |                                                                                                    |           |      |  |
|----------------------------------------------------------------------------------------------------|----------------------------------------------------------------------------------------------------|-----------|------|--|
| Training - 2012                                                                                                    |                                                                                                    |           |      |  |
| Situation Report                                                                                                    |                                                                                                    |           |      |  |
| Report #                                                                                                    | Operational Period                                                                                                    | Edit      | View |  |
| 002                                                                                                    | 03/20/2012 20:00:00 - 03/21/2012 08:00:00                                                                                          | Edit      | View |  |
| 001                                                                                                    | 03/20/2012 08:00:00 - 03/20/2012 20:00:00                                                                                          | Finalized | View |  |
| Default Featur                                                                                                    | es<br>outton for adding                                                                                                    |           |      |  |
| Variations: Se                                                                                                    | ee Situation Report                                                                                                    |           |      |  |
| data. Questions/Prompts, previously specified by the administrator, are provided to guide the user's response. Users need to be trained to answer in complete sentences and not just provide answers to the questions as they do not display with the report. |                                                                                                    |           |      |  |
| 1) Were the i<br>2) Were the o<br>3) Did you no                                                                                                    | ncident objectives and strategy determined?<br>contingency plans determined?<br>otify staff of time lines and format requirements? |           |      |  |
| <ul> <li>Default Features:</li> <li>Spell check button to ensure correct spelling</li> </ul>                                                                                                    |                                                                                                    |           |      |  |
| Variations: See Situation Report                                                                                                    |                                                                                                    |           |      |  |

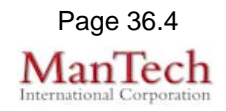